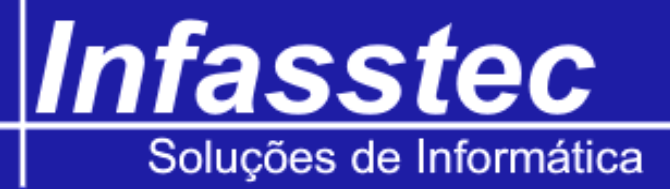

## **Emissão Cheque**

Para abrir este item EMISSÃO CHEQUE, basta clicar no menu EMISSÕES e em seguida clique em EMISSÃO CHEQUE. O uso deste recurso serve para fazer a impressão de um cheque, este só poderá ser impresso se uma ordem de compra existir com a opção de pagamento cheque. Pois bem, ao clicar em EMISSÕES, depois em Emissão cheques, conforme as imagens a seguir.

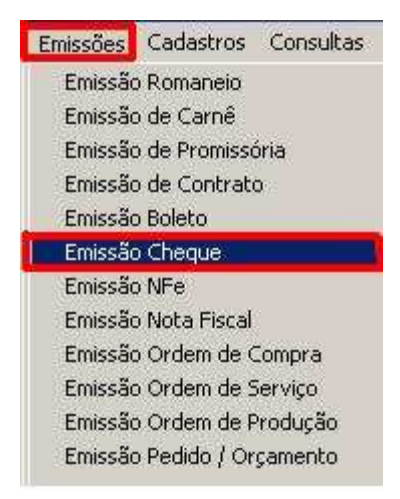

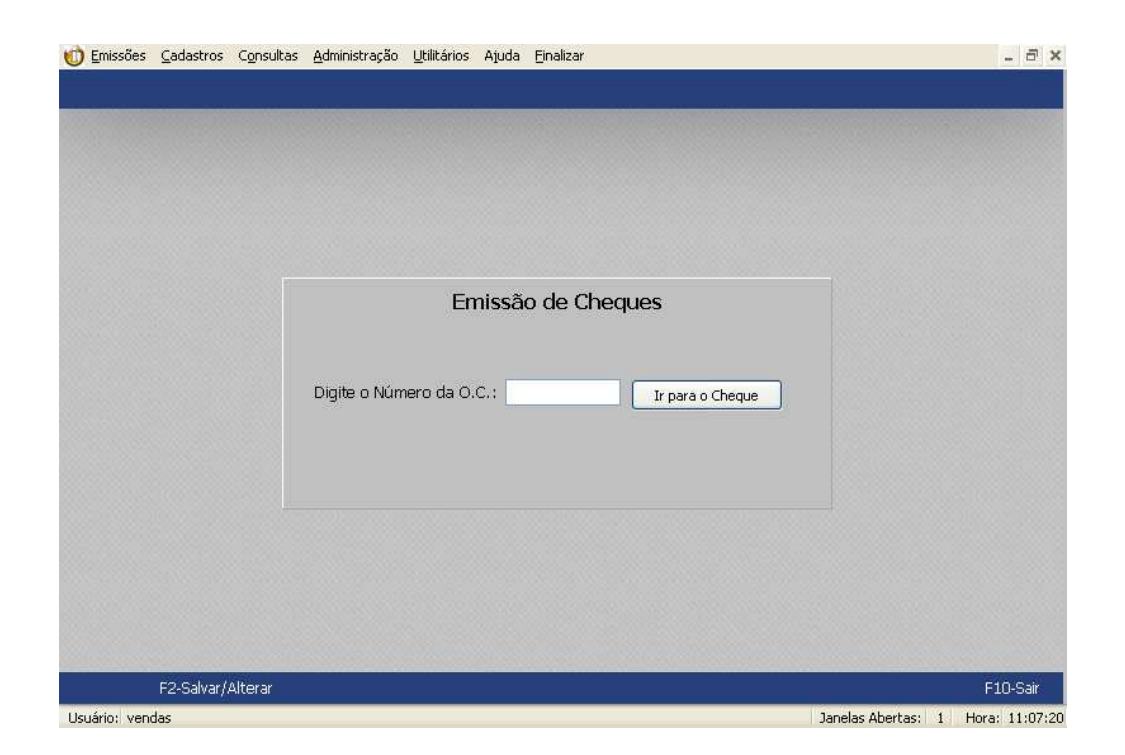

Informe o número da ordem de compra desejada para fazer a impressão do cheque e depois clique em Ir para o cheque, no exemplo a ordem 16 foi criado com o pagamento tipo cheque, o que possibilitará a impressão, após clicar em ir para o cheque, surgirá a seguinte tela:

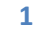

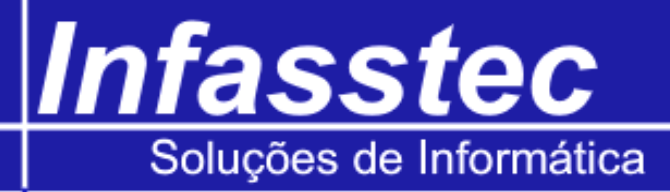

| C          | Bana              | A       |       | Channe MR  | ₽¢  |   |  |
|------------|-------------------|---------|-------|------------|-----|---|--|
| Comp.      | Banco             | Agencia | Conta | Cheque IN. | 198 |   |  |
| Pague por  | este<br>montin de |         |       |            |     |   |  |
| cneque a ( | quantia de        |         |       |            |     |   |  |
|            |                   |         |       |            |     |   |  |
| a          |                   |         |       |            |     |   |  |
|            |                   |         |       |            |     |   |  |
|            |                   |         |       |            |     |   |  |
|            |                   |         |       |            |     |   |  |
|            |                   |         |       |            |     |   |  |
|            |                   |         |       |            |     |   |  |
|            |                   |         |       |            |     |   |  |
|            |                   |         |       |            |     |   |  |
|            |                   |         |       |            |     | - |  |

| Ordem de Compra: 16 Selecione o Cheque                                                | <u>ok</u>                     |  |  |  |  |  |  |
|---------------------------------------------------------------------------------------|-------------------------------|--|--|--|--|--|--|
| Bom para: 25/11/2009 💌<br>Telefone: (<br>Obervações:                                  |                               |  |  |  |  |  |  |
| Comp. Banco Agéncia Conta 108503-3 Pague por este L Di trentos e Trinto e Novie Regis | Cheque N* 2332 R\$ R\$ 239,94 |  |  |  |  |  |  |
| MADE IN CHINA                                                                         |                               |  |  |  |  |  |  |
| Nome do Banco , 26 de Novembro de 2009<br>Banco do Brasil                             |                               |  |  |  |  |  |  |
| 00000000000 0000000000 000000                                                         | Debugando Infamat LTDA        |  |  |  |  |  |  |
|                                                                                       | Imprimir Sair                 |  |  |  |  |  |  |

Observe que o cheque ainda não está preenchido, porém basta informar qual o cheque será usado para a impressão e clicar em Ok, no exemplo vai-se usar a folha Nº1 de três. Veja como ficou o preenchimento: Verifique os dados, após isso basta clicar no botão imprimir para fazer a impressão da folha nº1. Logo após, caso queira imprimir os outros cheques informe o número do cheque e clique em imprimir. Ao finalizar, para sair clique em sair.